# Invitation to Register for Your Athlete Resume Bundle Program and you Player Report Page

Hello,

Please follow the directions below to register your player profile information. By completing the steps you will have created a free membership to the Scout Hub website and build your player profile which will allow your organization to add you to their event roster.

They will not be able to add you unless you register by following the steps below.

Thank you.

# Step 1:

Go to www.thescouthub.com and create a FREE member account first...

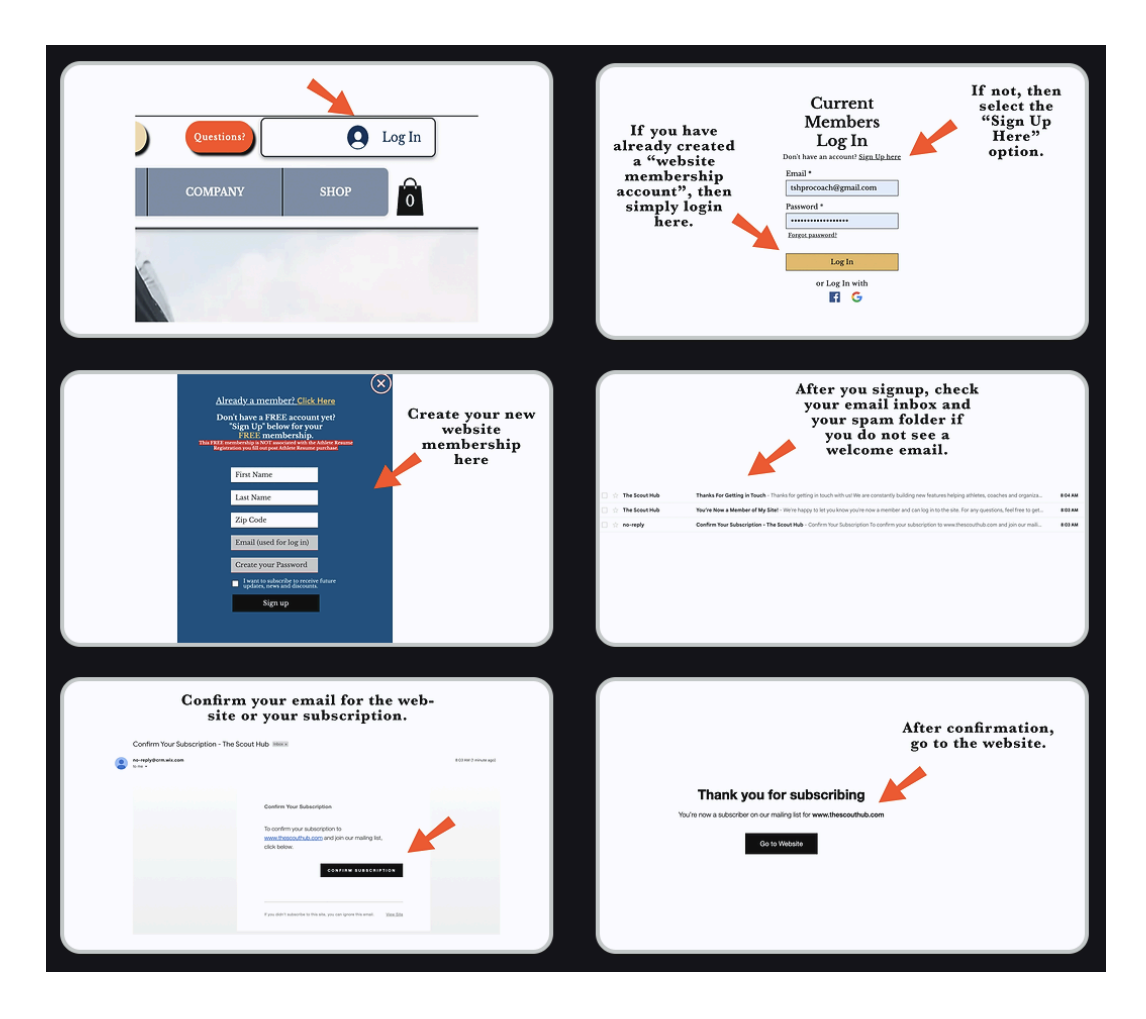

# Step 2:

After you join the website's FREE membership, head to the top right corner and open up your Member Menu. Select the "**Baseball Profile**" page, then select your sport.

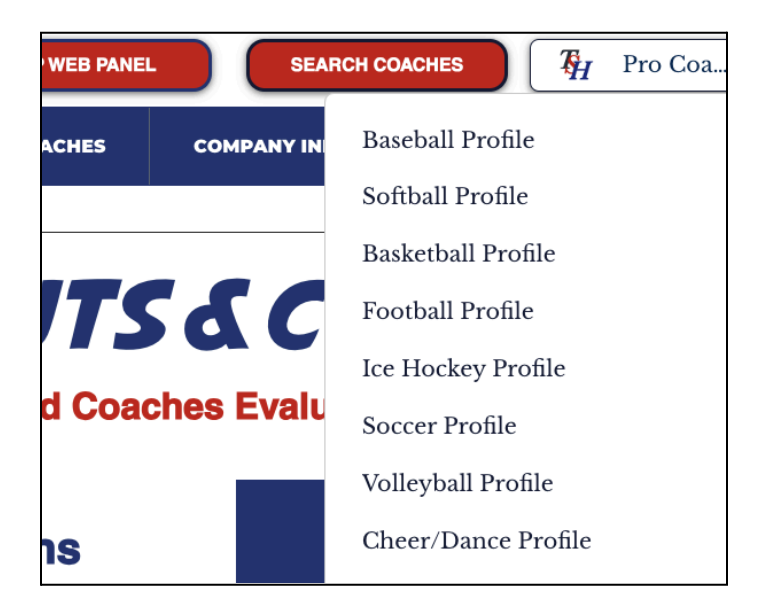

# Step 3:

Follow the directions on the page to register your player information **for the first time only**... Be sure to select your organization you are affiliated with.

(\*after you register, the page will auto-refresh showing your name on top of the page)

| $\mathbf{V}$                                                                                                    | Upgrad                                | de to Paid Resume                                 | See Paid Resume |  |  |  |  |  |
|----------------------------------------------------------------------------------------------------|---------------------------------------|---------------------------------------------------|-----------------|--|--|--|--|--|
| First time user?<br>Register below                                                                                                    | The buttons above become active after | you have subscribed and after you have registered | below.          |  |  |  |  |  |
| Step 1- Page Registration                                                                                                    |                                       |                                                   |                 |  |  |  |  |  |
| *Only Register ONE Time, Please Do NOT Register Twice                                                                                                    |                                       |                                                   |                 |  |  |  |  |  |
| Fill in the athlete's name below, "Submit" and the page will automatically refresh<br>displaying your full name above. Your "Buttons" will also become active so you<br>can begin updating your Resume page too. |                                       |                                                   |                 |  |  |  |  |  |
|                                                                                                    | First name                            | Write first name here                             |                 |  |  |  |  |  |
|                                                                                                    | Last name                             | Write last name here                              |                 |  |  |  |  |  |
|                                                                                                    | State:                                | State? ~                                          |                 |  |  |  |  |  |
|                                                                                                    | Zip Code:                             | Enter your Zip Code                               |                 |  |  |  |  |  |
|                                                                                                    | Email:                                | Enter Email                                       |                 |  |  |  |  |  |

#### Step 4:

Great work, you have completed the registration process for your Baseball Profile on The Scout Hub.

#### Step 5:

Now that you are registered, let's add your team to your profile. Select "Quick Resume Edits" on your Baseball Profile page to then select your "Team Name" from the dropdown menu. If your team is not listed, please contact your coach and let them know. By adding your team name this allows the organization to filter per team and give you better chances for your Resume to be seen by college coaches.

|                                                                                                    | QUICK RES<br>Make Quicl<br>Resume and<br>name after | COME EDITS<br>edits to your<br>add your team<br>registration. |                           |  |  |  |  |  |
|----------------------------------------------------------------------------------------------------|-----------------------------------------------------|---------------------------------------------------------------|---------------------------|--|--|--|--|--|
| Quick Player Info Updates<br>Update any section below and submit your update. This will<br>edit your player information. *Note, some information<br>cannot be changed due to Player ID creations. |                                                     |                                                               |                           |  |  |  |  |  |
|                                                                                                    | RF ~                                                | 17 ~                                                          | test@test.com             |  |  |  |  |  |
|                                                                                                    | Travel Ball Organization                            | School Name<br>School                                         | Twitter Handle<br>Twitter |  |  |  |  |  |
| L                                                                                                    | Team Nume                                           | Inseagram Handle                                              |                           |  |  |  |  |  |
|                                                                                                    | 16U Texas Elite 🗸 🗸                                 | Instagram                                                     |                           |  |  |  |  |  |
|                                                                                                    |                                                     | Submit Updates                                                |                           |  |  |  |  |  |
|                                                                                                    | Texas Elite                                         |                                                               |                           |  |  |  |  |  |
|                                                                                                    |                                                     |                                                               |                           |  |  |  |  |  |
|                                                                                                    | Team N                                              | ame                                                           |                           |  |  |  |  |  |
|                                                                                                    | 16U Texas Elite                                     | ~                                                             |                           |  |  |  |  |  |
|                                                                                                    |                                                     |                                                               |                           |  |  |  |  |  |

# Step 6:

Now, you can register for your <u>Athlete Resume Bundle Program</u>. Please <u>click here</u>, or Click on the "Build Athlete Resume" section, and you will be directed to a sign up page to subscribe to the <u>Athlete Resume Bundle Plan</u>.

- Click on the Subscribe Now button, and fill out the necessary information on the checkout page.
- Please be sure to add your organizations "Promo Code" and make sure your price reflects the discount being applied.
- You will be asked to add your credit card information but you will not be charged as your organization will take care of payments.

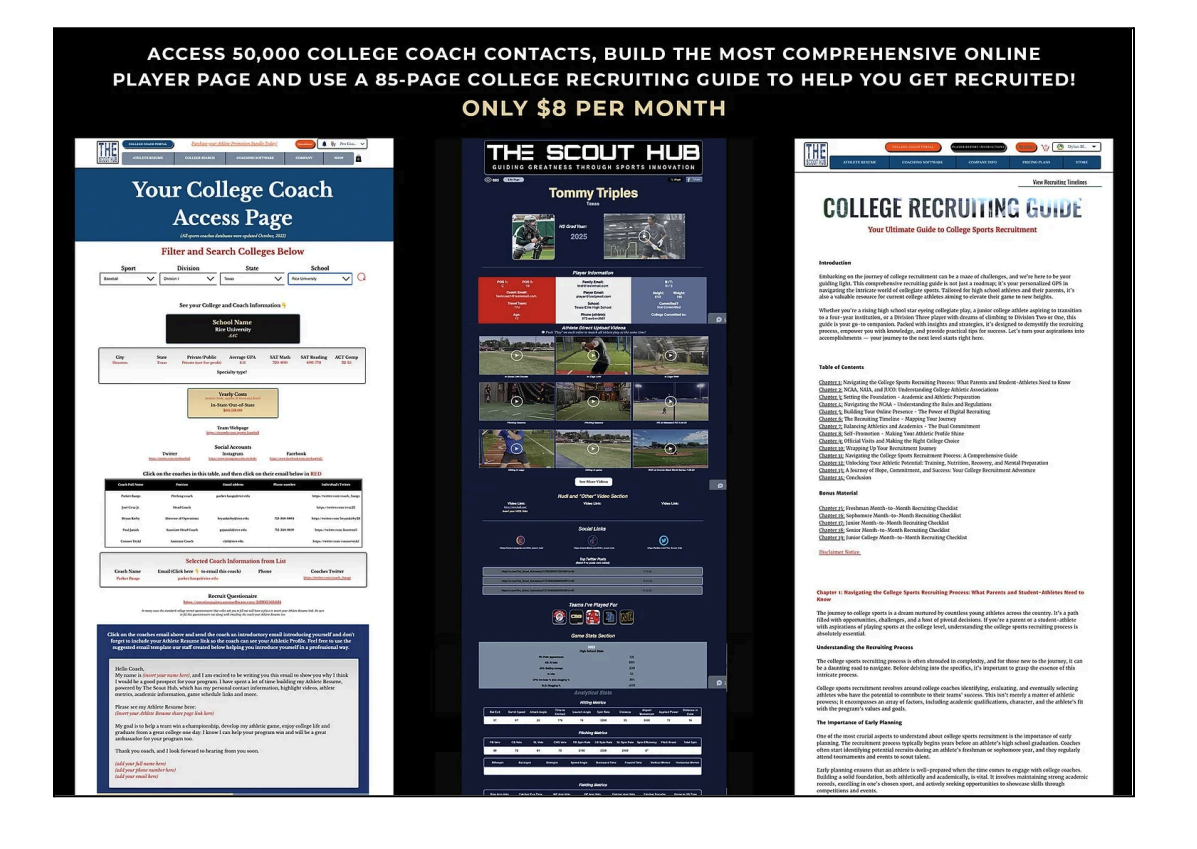

# Step 7:

Head back to your Baseball Profile page inside your Member Menu on the website.

- Now select the "Build Athlete Resume" section and you will be directed to your Resume Edit page.
- You can now begin to add your player information and videos and whatever you like and be sure to always submit your entries before leaving that page.
- You can also access your shared athlete resume page and other important pages as well now that you are registered for the Athlete Resume Bundle Program.

### Step 8:

Access the college coach search page from the website's main menu on top of the page or you can also access the college coach search page and college recruiting guide from your baseball profile page as well.

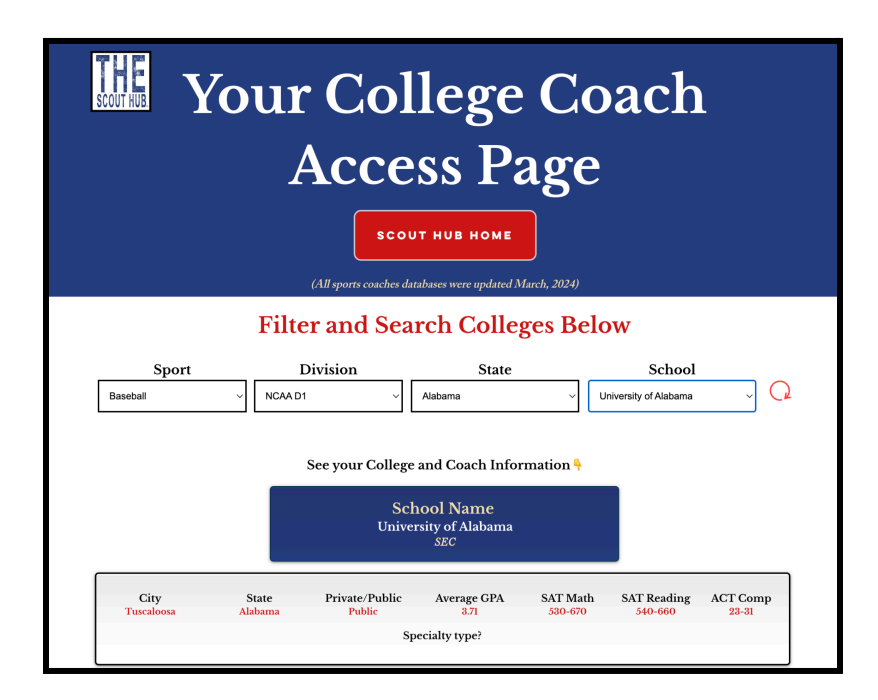

# Step 9: How to see your Combine/Event Player Reports

Once your organization starts their event, return to The Scout Hub and log in to your member menu, then click on "Baseball Profile", then click on "See Player Event Report". This will take you to your personal Player Report page where you can see your metrics and reports live as soon as the scout or coach evaluates your game on the field or in the cage.

| PLAYER REPORT PAGE<br>Stan Doubles- 837474 |               |              |            |                         |  |  |  |
|--------------------------------------------|---------------|--------------|------------|-------------------------|--|--|--|
|                                            |               |              |            |                         |  |  |  |
| 60 yd Time                                 | Timing Device | 60 yard Time | Event Date | Event Name              |  |  |  |
| 7.03                                       | Laser Time    | Stan Musual  | 08/10/2024 | Texas Elite - Test Even |  |  |  |

Learn more about our <u>Athlete Resume Bundle</u> program.

# Thank and please visit this page here if you have any questions:

https://www.thescouthub.com/faq-section